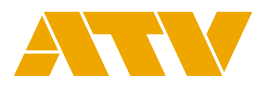

# AV mixer A-PRO-4 Version2.0 Reference Manual

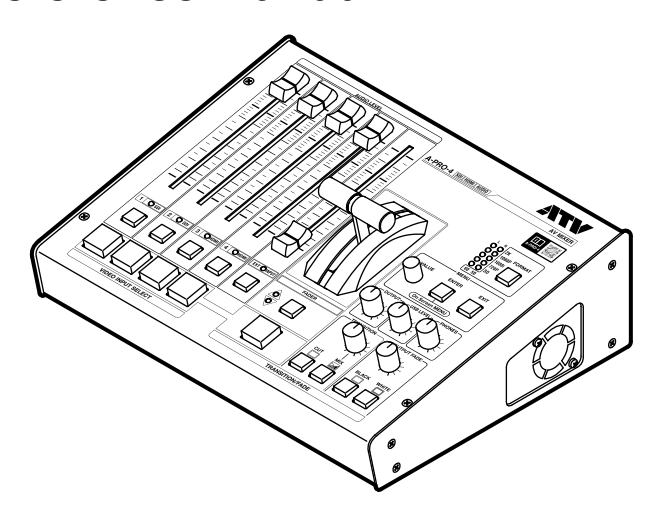

This manual details the functions and specifications of the A-PRO-4.

For information on product usage, please refer to the Start Up Manual.

Click the blue title or page number to jump to that page.

| Index                                  | 2       |
|----------------------------------------|---------|
| Onscreen menu                          | 3       |
| Screen names and operation             | 3       |
| Display method                         | 4       |
| Remote set-up                          | 5       |
| USB remote software                    | 5       |
| System requirements ······             | 5       |
| Installation                           | ••• 6   |
| Screen names and operation             | · · · 7 |
| Network remote                         | 9       |
| System requirements                    | 9       |
| Browser connection                     | 9       |
| Screen names and operation · · · · · · | · · 10  |
| Parameter                              | 12      |
| Parameter list                         | 12      |
|                                        | 00      |
| IELNET Command                         | 30      |
| Support                                | 39      |

# Index

#### Numerals

3G SDI Type ..... 21

#### Α

| AOI · · · · · · · · 12, 13, 15         |
|----------------------------------------|
| Audio Delay · · · · · · · · · · · · 24 |
| Audio Follow · · · · 13, 14, 17, 18    |
| AUX····· 20, 21, 22, 23                |

#### С

| Chroma Key    |                |
|---------------|----------------|
| Color Correct | 12, 14, 16, 24 |
| D             |                |

DSFX ..... 20

#### Ε

| Edge                                               | 19 |
|----------------------------------------------------|----|
| External Key · · · · · · · · · · · · · · · · · · · | 20 |

#### F

| Factory Reset · · · · · · · 29 |
|--------------------------------|
| Fade Color 27                  |
| Fade Time · · · · · · · · · 26 |
| FTP 20                         |

#### G

| GPI 18, 2                        | 25 |
|----------------------------------|----|
| Н                                |    |
| HDMI Color 13, 15, 2             | 22 |
| HDMI Color Depth · · · · · · · 2 | 23 |
| HDMI Mode · · · · · · · · · 2    | 22 |
|                                  |    |

#### L

| Input Gain · · · · · · · · · · · · · 1 | 8 |
|----------------------------------------|---|
| Input Impedance 1                      | 8 |
| Input Position · · · · · · 12, 1       | 3 |

#### L

| LAN                           |  |
|-------------------------------|--|
| LOS Mute Clear Delay ····· 27 |  |
| LOS Threshold 12, 13, 15      |  |

#### Μ

| MAC Adrs                          |
|-----------------------------------|
| Maximum Output Level · · · · · 25 |
| MultiView 21, 22, 23              |

#### Ν

| No Signal Color  | 26 |
|------------------|----|
| NTSC Setup Level | 15 |

#### Ρ

| Panel Lock 27                        |
|--------------------------------------|
| PGM 21, 22, 23                       |
| PinP (Picture in Picture) · · · · 19 |
| Power on select · · · · · · · 26     |
| PVW 21, 22, 23                       |

#### S

| Scaling Type                                    | 16 |
|-------------------------------------------------|----|
| SDI Color · · · · · · · · · · · · · · · · · · · | 21 |
| Switching Mode                                  | 26 |
| Sync Reference                                  | 26 |

#### т

| T-bar Adjust                 | 9  |
|------------------------------|----|
| TELNET Command · · · · · · 3 | 60 |
| Test Pattern 2               | 24 |
| Transition Time 2            | 26 |

#### U

| USB Audio Level · · · · · · · 23      |
|---------------------------------------|
| UpStream                              |
| W                                     |
| Wipe · · · · · · · · · · · · · · · 19 |
| Z                                     |
| Zoom                                  |

2 AV mixer A-PRO-4 Reference Manual

# **Onscreen menu**

# Screen names and operation

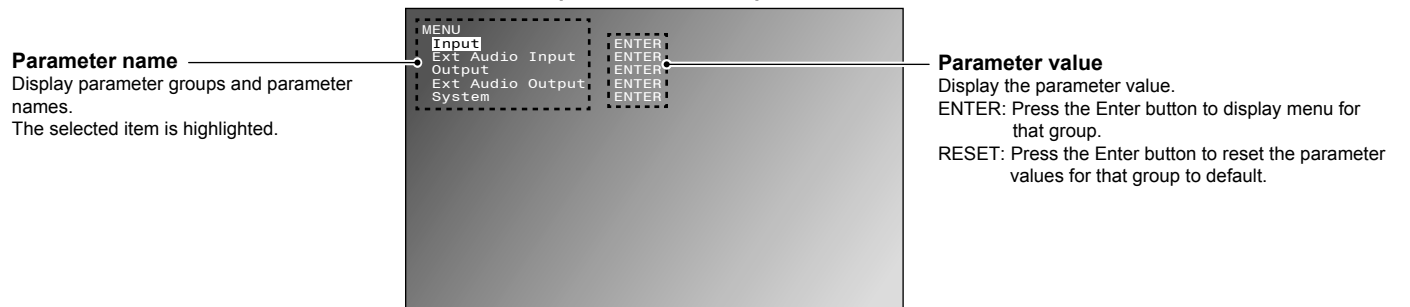

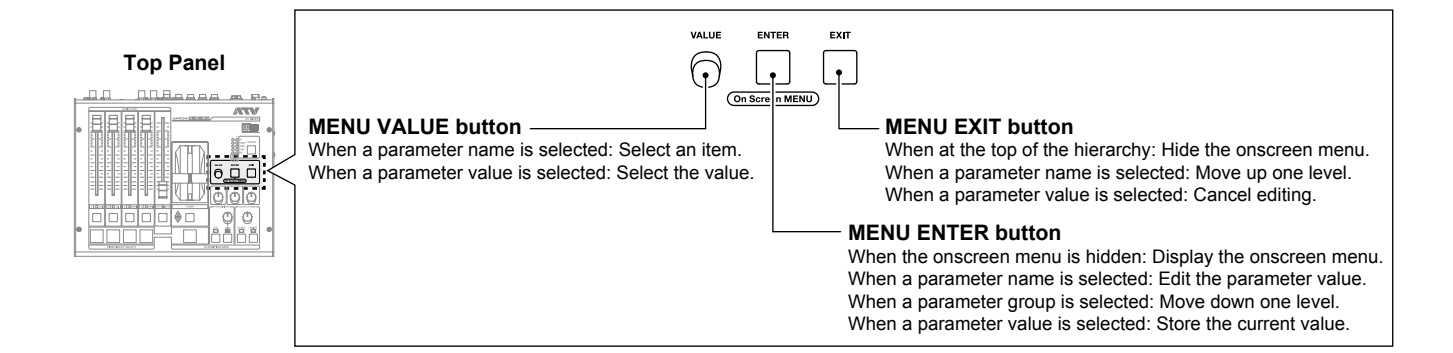

#### Output video: PVW output

# **Display method**

1

2

# Connect the MultiView output from other equipment before turning on the power.

→ Start Up Manual Refer to Connecting to a video output connector Refer to Turning on the power.

#### Press the MENU ENTER button.

Onscreen menu is displayed.

Refer to the parameter list for information on setting content and items.

#### Top Panel

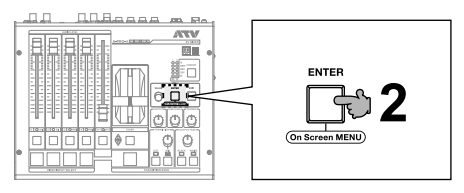

# **Remote set-up**

# **USB** remote software

### System requirements

|                      | Windows                 | Мас                              |
|----------------------|-------------------------|----------------------------------|
| OS                   | Windows10 (32bit/64bit) | OS X 10.11 (El Capitan) or later |
| CPU                  | As per OS configuration | As per OS configuration          |
| Memory               | As per OS configuration | As per OS configuration          |
| Free hard disk space | 2MB min.                | 20MB min.                        |
| USB port             | USB 2.0 or 3.0          | USB 2.0 or 3.0                   |
| Resolution           | 1024 x 768 or higher    | 1280 x 800 or higher             |

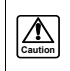

Refer to the Start Up Manual for information on connecting the mixer to the PC. Start Up Manual Refer to Other connections

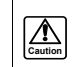

When connecting to A-PRO-4 Ver.2.0, please use MS-USB-RS for Win Ver.1.0.0.4 or later and MS-USB-RS for Mac Ver.1.06 (1) or later.

### Installation

Refer to the parameter list for information on setting content and items.

Refer to P.12 Parameter list

#### Windows

Download the USB remote application for Windows from our website. http://www.atvcorporation.com/en/products/videos/a-pro-4/support.html

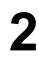

#### Unpack the downloaded ZIP file to any directory.

Move the unpacked file to the desired directory.

## 3

**Run MS-USB-RS.exe.** USB remote program will run.

(The "exe" extension may not display on your machine.)

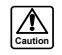

Depending on how your computer is set up, the first time you launch MS-USB-RS it may be terminated with an error message saying the PC is protected by Windows. In this case, select the file and right-click to select "Run."

### Мас

Download the USB remote application for Mac OS X from our website.

http://www.atvcorporation.com/en/products/videos/a-pro-4/support.html

# 2

#### Unpack the downloaded DMG file to any directory.

Move the unpacked file to the desired directory.

## **3** Run MS-USB-RS.app.

USB remote program will run.

(The "app" extension may not display on your machine.)

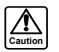

Depending on how your Mac is set up, the first time you launch MS-USB-RS it may be terminated with an error message reading "MS-USB-RS" can't be opened because it is from an unidentified developer." In this case, depress the "control" key and click "Open." The system will ask for your verification to run the program. This procedure is only needed the first time you run the program.

#### Screen names and operation

#### All screens shown are for Windows.

#### Menu screen

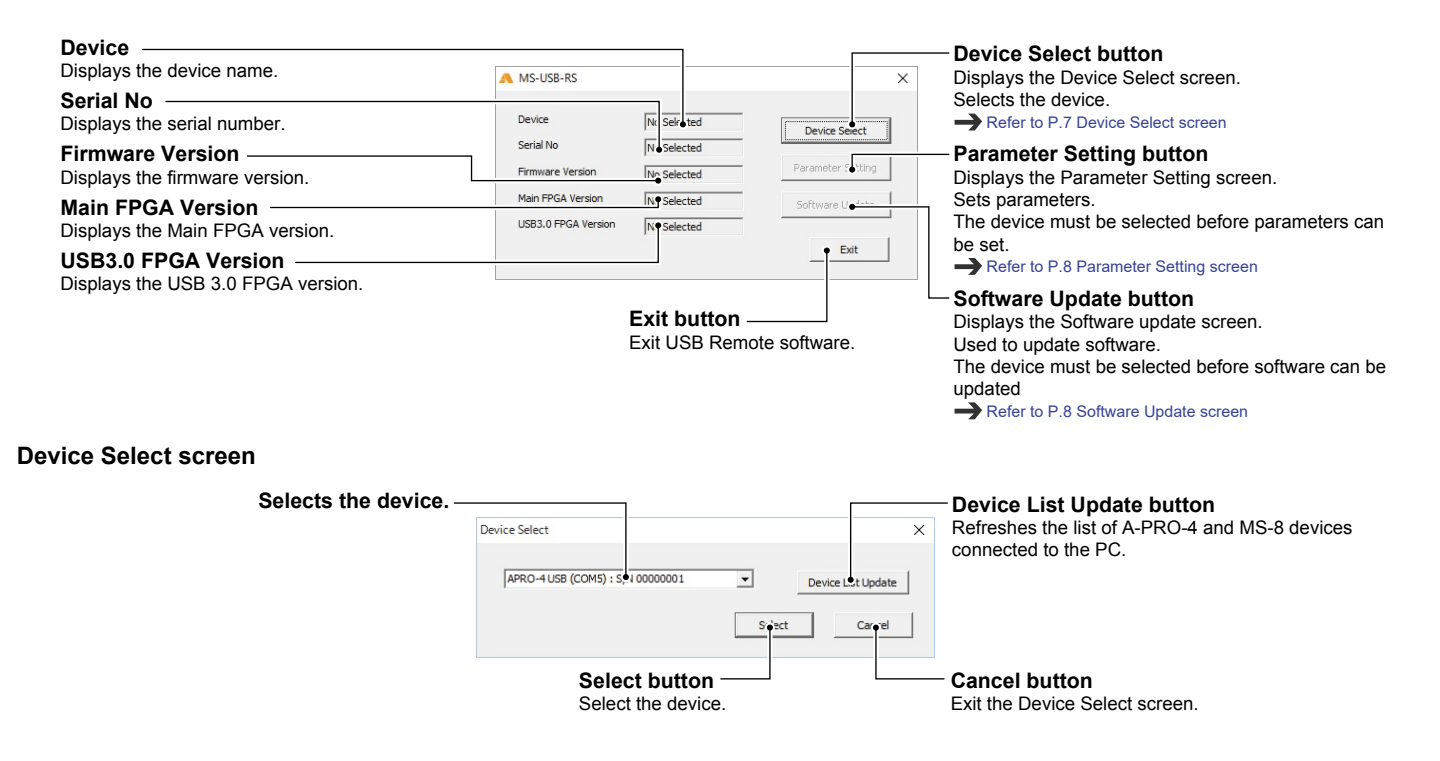

#### **Parameter Setting screen**

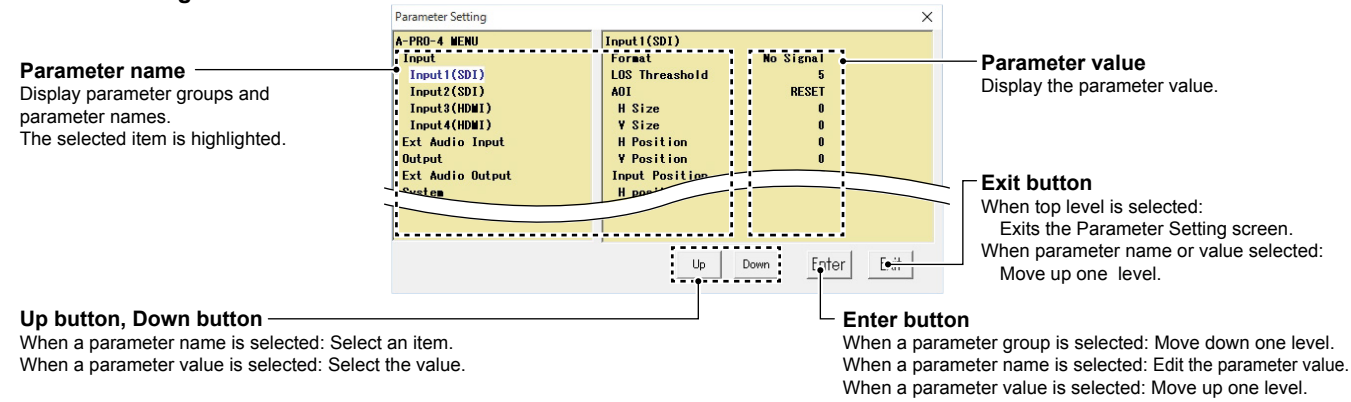

#### Software Update screen

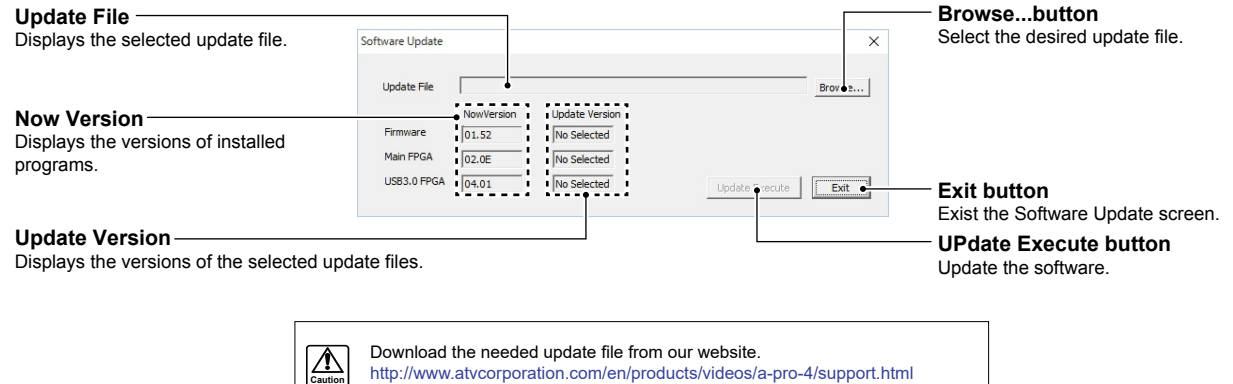

# **Network remote**

### System requirements

|         | Supported browsers                                                                                                    |
|---------|----------------------------------------------------------------------------------------------------|
| Windows | Google Chrome Version 50.0 for Windows<br>Microsoft Internet Explorer for Windows 7 Version 11.0<br>Microsoft Edge for Windows 10 Version 25 |
| Mac     | Apple Safari for OS X Version 9.0.3                                                                                                    |

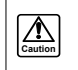

Refer to the Start Up Manual for information on connection the device to the network. Start Up Manual Refer to Other connections

### **Browser connection**

2

Use a browser on a PC running on the same network.

#### Connect the browser to the device using the IP address (http://192.168.1.1).

The network remote set-up screen will be displayed.

If the device is not displayed, check the network connections and IP address.

Refer to P.28 IP Adress Start Up Manual Refer to Other connections

Refer to the parameter list for information on setting content and items.

### Screen names and operation

All screens shown are for Windows.

Version display/Parameter save/reset screen

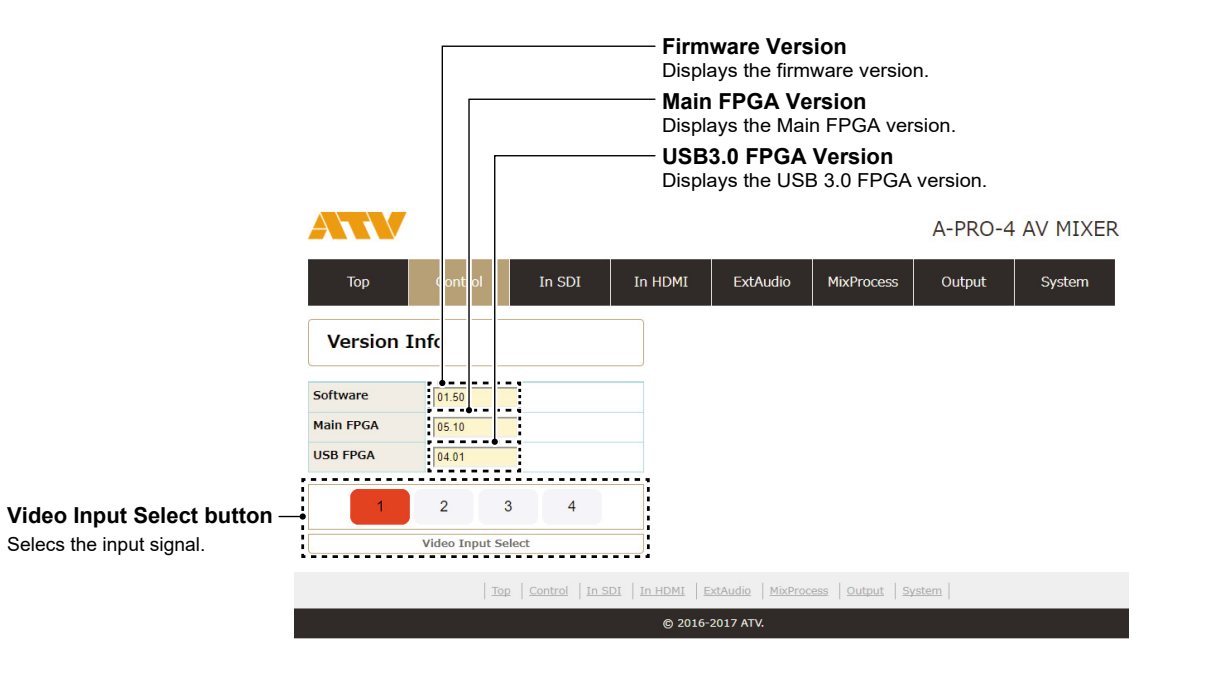

#### **Parameter Setting screen**

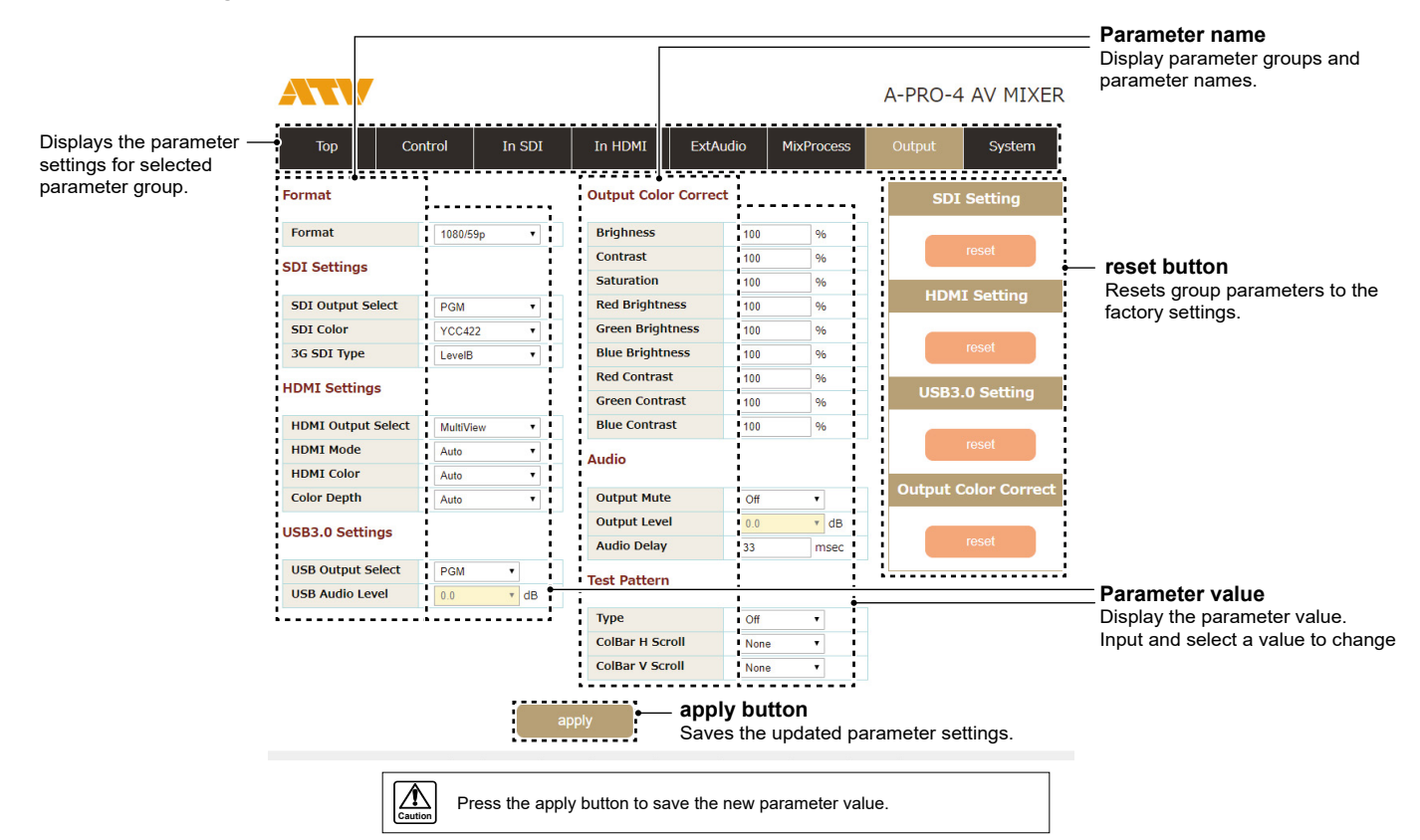

# Parameter

# Parameter list

## InputX (SDI)

#### InputX(SDI) 1/3

|                | Parameter name | Range                                     | Unit  | Remarks                                                                                                    |
|----------------|----------------|-------------------------------------------|-------|----------------------------------------------------------------------------------------------------|
| For            | mat            | [InHsize]x[InVsize]/[InFrameRate][i/P/sF] |       | Displays the input signal format.                                                                                                    |
| LOS Threshold  |                | 0,, <b>5</b> ,,10                         |       | Sets the threshold for loss-of-signal action.<br>The lower the value the higher the sensitivity, and the higher the<br>value the better the system will resist noise. |
| AOI            |                | RESET                                     |       | Sets the effective region for the input video.<br>The area outside this region is masked in black.<br>Press reset to restore the initial value.                       |
|                | H size         | 0,,[InHsize]                              | pixel | Sets effective region width.                                                                                                    |
|                | V size         | 0,,[InVsize]                              | line  | Sets effective region height.                                                                                                    |
|                | H position     | 0,,[InHsize]-1                            | pixel | Sets effective region horizontal position.                                                                                                    |
|                | V position     | 0,,[InVsize]-1                            | line  | Sets effective region vertical position.                                                                                                    |
| Input Position |                | RESET                                     |       | Adjusts the input video position.<br>Press reset to restore the initial value.                                                                                        |
|                | H position     | -2048,, <b>0</b> ,,2048                   | pixel | Adjusts the input video horizontal position. *2                                                                                                    |
|                | V position     | -1200,, <b>0</b> ,,1200                   | line  | Adjusts the input video vertical position. *2                                                                                                    |

\*2 Adjustment is limited by the effective region.

#### InputX (SDI) 2/3

| Parameter name |                  | Range                | Unit | Remarks                                                                     |
|----------------|------------------|----------------------|------|-----------------------------------------------------------------------------|
| Color Correct  |                  | RESET                |      | Adjusts the input video color.<br>Press reset to restore the initial value. |
|                | Brightness       | 0,, <b>100</b> ,,200 | %    | Adjusts the brightness.                                                     |
|                | Contrast         | 0,, <b>100</b> ,,200 | %    | Adjusts the contrast.                                                       |
|                | Saturation       | 0,, <b>100</b> ,,200 | %    | Adjusts the saturation.                                                     |
|                | Red Brightness   | 0,, <b>100</b> ,,200 | %    | Adjusts the black balance (red).                                            |
|                | Green Brightness | 0,, <b>100</b> ,,200 | %    | Adjusts the black balance (green).                                          |
|                | Blue Brightness  | 0,, <b>100</b> ,,200 | %    | Adjusts the black balance (blue).                                           |
|                | Red Contrast     | 0,, <b>100</b> ,,200 | %    | Adjusts the white balance (red).                                            |
|                | Green Contrast   | 0,, <b>100</b> ,,200 | %    | Adjusts the white balance (green).                                          |
|                | Blue Contrast    | 0,, <b>100</b> ,,200 | %    | Adjusts the white balance (blue).                                           |

#### InputX (SDI) 3/3

|       | Parameter name | Range                          | Unit | Remarks                                                                                                    |
|-------|----------------|--------------------------------|------|----------------------------------------------------------------------------------------------------|
| Audio |                |                                |      |                                                                                                    |
|       | Audio Follow   | Off, <b>On</b>                 |      | Selects the audio selection method.<br>Off: Output at the set mixing level at all times.<br>On: Output at the set mixing level only when a video is selected. |
|       | Channel Level  | -INF,, <b>0.0</b> ,,+6.0       | dB   | Displays the mixing level set with the AUDIO LEVEL fader on the top panel.                                                                                    |
|       | Channel Select | 1+2,,15+16, 1(MONO),, 16(MONO) |      | Selects channels from multi-channel (1–16).                                                                                                    |

## Input3 (HDMI)

#### Input3 (HDMI) 1/3

|                | Parameter name | Range                                         | Unit  | Remarks                                                                                                    |
|----------------|----------------|-----------------------------------------------|-------|----------------------------------------------------------------------------------------------------|
| For            | nat            | [InHsize]x[InVsize]/[InFrameRate][i/P/sF]     |       | Displays the input signal format.                                                                                                    |
| HDN            | /Il Color      | Auto,RGB(Full),RGB(Limit),YCC(SD),YCC<br>(HD) |       | Input color space can be set to auto-detect or a specific setting.                                                                                                    |
| LOS Threshold  |                | 0,, <b>5</b> ,,10                             |       | Sets the threshold for loss-of-signal action.<br>The lower the value the higher the sensitivity, and the higher the<br>value the better the system will resist noise. |
| AOI            |                | RESET                                         |       | Sets the effective region for the input video.<br>The area outside this region is masked in black.<br>Press reset to restore the initial value.                       |
|                | H size         | 0,,[InHsize]                                  | pixel | Sets effective region width.                                                                                                    |
|                | V size         | 0,,[InVsize]                                  | line  | Sets effective region height.                                                                                                    |
|                | H position     | 0,,[InHsize]-1                                | pixel | Sets effective region horizontal position.                                                                                                    |
|                | V position     | 0,,[InVsize]-1                                | line  | Sets effective region vertical position.                                                                                                    |
| Input Position |                | RESET                                         |       | Adjusts the input video position.<br>Press reset to restore the initial value.                                                                                        |
|                | H position     | -2048,, <b>0</b> ,,2048                       | pixel | Adjusts the input video horizontal position. *2                                                                                                    |
|                | V position     | -1200,, <b>0</b> ,,1200                       | line  | Adjusts the input video vertical position. *2                                                                                                    |

\*2 Adjustment is limited by the effective region.

### Input3 (HDMI) 2/3

|               | Parameter name   | Range                | Unit | Remarks                                   |
|---------------|------------------|----------------------|------|-------------------------------------------|
| Color Correct |                  | RESET                |      | Adjusts the input video color.            |
|               |                  |                      |      | Press reset to restore the initial value. |
|               | Brightness       | 0,, <b>100</b> ,,200 | %    | Adjusts the brightness.                   |
|               | Contrast         | 0,, <b>100</b> ,,200 | %    | Adjusts the contrast.                     |
|               | Saturation       | 0,, <b>100</b> ,,200 | %    | Adjusts the saturation.                   |
|               | Red Brightness   | 0,, <b>100</b> ,,200 | %    | Adjusts the black balance (red).          |
|               | Green Brightness | 0,, <b>100</b> ,,200 | %    | Adjusts the black balance (green).        |
|               | Blue Brightness  | 0,, <b>100</b> ,,200 | %    | Adjusts the black balance (blue).         |
|               | Red Contrast     | 0,, <b>100</b> ,,200 | %    | Adjusts the white balance (red).          |
|               | Green Contrast   | 0,, <b>100</b> ,,200 | %    | Adjusts the white balance (green).        |
|               | Blue Contrast    | 0,, <b>100</b> ,,200 | %    | Adjusts the white balance (blue).         |

## Input3 (HDMI) 3/3

| Parameter name |                | Range                               | Unit | Remarks                                                                                                    |
|----------------|----------------|-------------------------------------|------|----------------------------------------------------------------------------------------------------|
| Audio          |                |                                     |      |                                                                                                    |
|                | Audio Follow   | Off, <b>On</b>                      |      | Selects the audio selection method.<br>Off: Output at the set mixing level at all times.<br>On: Output at the set mixing level only when a video is selected. |
|                | Channel Level  | -INF,, <b>0.0</b> ,,+6.0            | dB   | Displays the mixing level set with the AUDIO LEVEL fader on the top panel.                                                                                    |
|                | Channel Select | <b>1+2</b> ,,7+8, 1(MONO),, 8(MONO) |      | Selects channels from multi-channel (1–8).                                                                                                    |

## Input4 (HDMI/VIDEO)

#### Input4 (HDMI/VIDEO) 1/4

| Parameter name |            | Parameter name | Range                                                                                                    | Unit  | Remarks                                                                                                    |
|----------------|------------|----------------|----------------------------------------------------------------------------------------------------|-------|----------------------------------------------------------------------------------------------------|
| Format         |            |                | [InHsize]x[InVsize]/[InFrameRate][i/P/sF]                                                                                                    |       | Displays the input signal format.                                                                                                    |
| HDMI Color     |            | or             | Auto,RGB(Full),RGB(Limit),YCC(SD),YCC<br>(HD)                                                                                                    |       | Input color space can be set to auto-detect or a specific setting.                                                                                                    |
| NTS            | C Sef      | tup Level      | 0IRE,7.5IRE                                                                                                    |       | Selects the NTSC set-up level.                                                                                                    |
| LOS            | 3 Thre     | shold          | 0,,5,,10<br>0,,5,,10<br>0,,5,1 |       | Sets the threshold for loss-of-signal action.<br>The lower the value the higher the sensitivity, and the higher the<br>value the better the system will resist noise. |
|                | Format Fix |                | Off,On                                                                                                    |       | When on, input format detection is disabled and the input format fixed.<br>EDID is rewritten for Fix Format.                                                          |
|                |            | Fix Format     | 2K/59p/50p/29p/25p/24p/23p,1080/59p/50<br>p/29p/25p/24p/23p, <b>1080/59i</b> /50i,720/<br>59p/50p,480/59p, 76/50p,480/59i,576/50i                                                                                                    |       | Format Fix=On: EDID is rewritten to this value.<br>Format Fix=Off: EDID is rewritten to a general-use value.                                                          |
| AOI            |            |                | RESET                                                                                                    |       | Sets the input video effective region.<br>Video outside this region will be stripped.<br>Press reset to restore the initial value.                                    |
| H size         |            | ze             | 0,,[InHsize]                                                                                                    | pixel | Sets effective region width. *1                                                                                                    |
|                | V siz      | 2e             | 0,, <b>[InVsize]</b>                                                                                                    | line  | Sets effective region height. *1                                                                                                    |
|                | Н ро       | sition         | 0,,[InHsize]-1                                                                                                    | pixel | Sets effective region horizontal position.                                                                                                    |
|                | V po       | sition         | 0,,[InVsize]-1                                                                                                    | line  | Sets effective region vertical position.                                                                                                    |

\*1 The maximum zoom is 12 times of the total processed pixel equivalent.

The minimum zoom is 1/12th of the total processed pixel equivalent.

#### Input4 (HDMI/VIDEO) 2/4

| Parameter name | Range                      | Unit  | Remarks                                                                                                    |
|----------------|----------------------------|-------|----------------------------------------------------------------------------------------------------|
| Scaling        | RESET                      |       | Sets the input video scale.<br>Press reset to restore the initial value.                                                                                                    |
| Scaling Type   | Full,Box,Crop,Thru, Manual |       | <ul> <li>Sets the input video aspect ratio.</li> <li>Full: Input/output aspect ratios are ignored, and full-screen video is used.</li> <li>Box: Depending on differences between input and output aspect ratios, there is an area masked in black.</li> <li>Crop: The aspect ratio is preserved and part of the input video is cropped.</li> <li>Thru: Output without scaling.</li> <li>Manual: Adjust scaling independently horizontal and vertical.</li> </ul> |
| Manual H Scale | 10,, <b>100</b> ,,1000     | %     | Adjust horizontal scaling when setting Manual. *1                                                                                                    |
| Manual V Scale | 10,, <b>100</b> ,,1000     | %     | Adjust vertical scaling when setting Manual. *1                                                                                                    |
| Zoom           | 10,, <b>100</b> ,,1000     | %     | Sets the scale (magnification) for input video. *1                                                                                                    |
| H position     | -2048,, <b>0</b> ,,2048    | pixel | Adjusts the input video horizontal position. *2                                                                                                    |
| V position     | -1200,, <b>0</b> ,,1200    | line  | Adjusts the input video vertical position. *2                                                                                                    |

\*1 The maximum zoom is 12 times of the total processed pixel equivalent. The minimum zoom is 1/12th of the total processed pixel equivalent.

\*2 Adjustment is limited by the effective region.

#### Input4 (HDMI/VIDEO) 3/4

|               | Parameter name   | Range                | Unit | Remarks                                                                     |
|---------------|------------------|----------------------|------|-----------------------------------------------------------------------------|
| Color Correct |                  | RESET                |      | Adjusts the input video color.<br>Press reset to restore the initial value. |
|               | Brightness       | 0,, <b>100</b> ,,200 | %    | Adjusts the brightness.                                                     |
|               | Contrast         | 0,, <b>100</b> ,,200 | %    | Adjusts the contrast.                                                       |
|               | Saturation       | 0,, <b>100</b> ,,200 | %    | Adjusts the saturation.                                                     |
|               | Red Brightness   | 0,, <b>100</b> ,,200 | %    | Adjusts the black balance (red).                                            |
|               | Green Brightness | 0,, <b>100</b> ,,200 | %    | Adjusts the black balance (green).                                          |
|               | Blue Brightness  | 0,, <b>100</b> ,,200 | %    | Adjusts the black balance (blue).                                           |
|               | Red Contrast     | 0,, <b>100</b> ,,200 | %    | Adjusts the white balance (red).                                            |
|               | Green Contrast   | 0,, <b>100</b> ,,200 | %    | Adjusts the white balance (green).                                          |
|               | Blue Contrast    | 0,, <b>100</b> ,,200 | %    | Adjusts the white balance (blue).                                           |

#### Input4 (HDMI/VIDEO) 4/4

|     | Parameter name | Range                               | Unit | Remarks                                                                                                    |
|-----|----------------|-------------------------------------|------|----------------------------------------------------------------------------------------------------|
| Aud | dio            |                                     |      |                                                                                                    |
|     | Audio Follow   | Off, <b>On</b>                      |      | Selects the audio selection method.<br>Off: Output at the set mixing level at all times.<br>On: Output at the set mixing level only when a video is selected. |
|     | Channel Level  | -INF,, <b>0.0</b> ,,+6.0            | dB   | Displays the mixing level set with the AUDIO LEVEL fader on the top panel.                                                                                    |
|     | Channel Select | <b>1+2</b> ,,7+8, 1(MONO),, 8(MONO) |      | Selects channels from multi-channel (1–8).<br>Disabled when composite input selected.                                                                         |

## **Ext Audio Input MENU**

| Parameter name  | Range                                  | Unit | Remarks                                                                                                    |
|-----------------|----------------------------------------|------|----------------------------------------------------------------------------------------------------|
| Stereo          | Mono,Stereo                            |      | Sets whether the AUDIO IN connector is monaural or stereo.                                                                                                    |
| Mode            | Audio Input,GPI Input1-4,GPI Output1-4 |      | Sets GPI/AUDIO IN connector function:<br>Audio Input: Used as the audio input connector.<br>GPI Input 1-4: Used as GPI input connector 1-4.<br>OPEN and CLOSE pulsewidths must be at least 100 ms.<br>GPI Output 1-4: Used as GPI output connector 1-4.<br>Current 20 mA max., external supply +5 V.<br>* Left-ch tip is GPI1 and ring is GPI2, right-ch tip is GPI3 and ring is<br>GPI4.<br>GPI1 IN: VIDEO INPUT SELECT1 button<br>GPI2 OUT: INPUT 1 PGM (red) tally<br>GPI2 IN: VIDEO INPUT SELECT2 button<br>GPI3 IN: VIDEO INPUT SELECT3 button<br>GPI3 OUT: INPUT 3 PGM (red) tally<br>GPI3 IN: VIDEO INPUT SELECT4 button<br>GPI4 IN: VIDEO INPUT SELECT4 button<br>GPI4 OUT: INPUT 4 PGM (red) tally |
| Input Gain      | -13.50,, <b>0.00,</b> ,33.75           | dB   | Adjusts AUDIO IN connector input gain.<br>Recommended settings:<br>North America: 0.0dB (+4dBu=-20dBFS)<br>Europe: 6dB (+0dBu=-18dBFS)<br>Private broadcasting: 12dB (-10dBV=-20dBFS)<br>Sets the video input to be synched with the audio from the AUDIO IN                                                                                                    |
| Audio Follow    | Off,IN1,IN2,IN3,IN4                    |      | connector.<br>Off: Always output as set mixing level.<br>IN1-4: Output as the set mixing level when the set input is selected.                                                                                                    |
| Channel Level   | -INF,, <b>0.0</b> ,,6.0                | dB   | Displays the audio mixing level for the AUDIO IN connector.<br>Set with the EXT INPUT knob on the front panel.                                                                                                    |
| Input Impedance | Hi-Z,600ohms                           |      | Sets the input impedance for the AUDIO IN connector.                                                                                                    |

### Mix/Process MENU

#### Mix/Process MENU 1/3

|      | Parameter name | Range                                                                                                    | Unit | Remarks                                                                                          |
|------|----------------|----------------------------------------------------------------------------------------------------|------|--------------------------------------------------------------------------------------------------|
| Trar | nsition        | Mix,Wipe                                                                                                    |      | Sets transition type.                                                                            |
| Wip  | e              |                                                                                                    |      |                                                                                                  |
|      | Туре           | LtoR,,RtoL, TtoB, BtoT, LTtoRB, RTtoLB,<br>LBtoRT, RBtoLT, CtoLR, CtoTB, LRtoC,<br>TBtoC, CtoLR,TB, LRTBtoC |      | Sets wipe motion.<br>L mean Left, R mean Right, T mean Top, B mean Bottom, and C<br>mean Center. |
|      | Edge           | <b>0</b> ,,100                                                                                              |      | Sets wipe edge sharpness.                                                                        |

#### Mix/Process MENU 2/3

|      | Parameter name | Range                 | Unit  | Remarks                                      |
|------|----------------|-----------------------|-------|----------------------------------------------|
| PinF |                |                       |       |                                              |
|      | Size           | 10,, <b>30</b> ,,100  | %     | Sets size of PinP window.                    |
|      | H Position     | -50,, <b>35</b> ,,+50 | %     | Sets horizontal position of PinP window.     |
|      | V Position     | -50,, <b>30</b> ,,+50 | %     | Sets vertical position of PinP window.       |
|      | H Trim         | 10,, <b>60</b> ,,100  | %     | Adjusts horizontal trim size of PinP window. |
|      | V Trim         | 10,, <b>95</b> ,,100  | %     | Adjusts vertical trim size of PinP window.   |
|      | Border Width   | 0,, <b>5</b> ,,16     | pixel | Sets border width of PinP window.            |
|      | Red            | 0,, <b>235</b> ,,255  |       | Adjusts red component of border color.       |
|      | Green          | 0,, <b>235</b> ,,255  |       | Adjusts green component of border color.     |
|      | Blue           | 0,, <b>235</b> ,,255  |       | Adjusts blue component of border color.      |

#### Mix/Process MENU 3/3

|                                 | Parameter name | Range                                                                                                    | Unit | Remarks                                                                                                    |
|---------------------------------|----------------|----------------------------------------------------------------------------------------------------|------|----------------------------------------------------------------------------------------------------|
| AUX                             | 1 Source       | IN1,, IN4,STILL1,, STILL4                                                                                  |      | Selects AUX1 source.<br>When using External Key, AUX1 is Fill signal.                                                                                                    |
| AUX                             | 2 Source       | IN1,, IN4,STILL1,, STILL4                                                                                  |      | Selects AUX2 source.<br>When using External Key, AUX2 is Key signal.                                                                                                    |
| DSF                             | Х Туре         | <b>Output Fade</b> , Black Lumi Ley, White Lumi<br>Key, Green Chroma Key, Blue Chroma<br>Key, External Key |      | Selects Down Stream Effects (DSFX) type                                                                                                    |
|                                 | Key Level      | <b>0</b> ,,100                                                                                             |      | Sets threshold to be transparent foreground.                                                                                                    |
|                                 | Key Gain       | <b>0</b> ,,100                                                                                             |      | Sets transparent edge to sharp.                                                                                                    |
|                                 | Chroma Hue     | -180,, <b>0</b> ,,+180                                                                                     | deg  | Adjusts chroma key transparent color phase.                                                                                                    |
|                                 | Chroma Width   | <b>0</b> ,,180                                                                                             | deg  | Sets chroma key transparent color width.                                                                                                    |
| Сар                             | ture Source    | IN1,, IN4                                                                                                  |      | Selects the capture input.                                                                                                    |
| Capture Target<br>Still Capture |                | STILL1,, STILL4                                                                                            |      | Selects the capture memory.<br>STILL 1: Image is saved when the power off, and the image can be<br>loaded or saved via the LAN (FTP)<br>STILL 2 - 4: Images are erased when the power off.                                                                                                    |
|                                 |                | EXEC                                                                                                    |      | Execute capture<br>* If you turn off the power immediately after capture to STILL1, the<br>image may not be saved correctly.<br>After capturing to STILL1, please wait for about 1 minute and then<br>turn off the power.                                                                                                    |
| STIL                            | L1 Erase       | EXEC                                                                                                    |      | Erase STILL1 data.                                                                                                    |
| STIL                            | L1 Status      | Invalid, Loaded, Captured                                                                                  |      | Display the status of STILL1 data.<br>Invalid if there is no STILL1 data or can not be read data correctly.<br>* The JPEG file of YCC4:2:2 format can be read.<br>* Please use file size is 512kB or less and resolution is 2048×1080<br>or less.<br>* When connecting to FTP, please use user name is "apro4",<br>password is "apro4", file name is "StillImage.jpg".<br>* When power is turned on, until the STILL1 image is output, it takes<br>about 10 seconds in addition to the startup time. |

## **Output MENU**

#### Output MENU 1/3

| Parameter name |                   | Range                                                                                                    | Unit | Remarks                                                                                                    |
|----------------|-------------------|----------------------------------------------------------------------------------------------------|------|----------------------------------------------------------------------------------------------------|
| Format         |                   | 2K/59p/50p/29p/25p/24p/23p,1080/59p/50<br>p/29p/25p/24p/23p, <b>1080/59i</b> /50i,<br>720/59p/50p,480/59p,576/50p,480/59i,576/<br>50i |      | Sets the output format.                                                                                                    |
| SDI            | Settings          | RESET                                                                                                    |      | SDI output settings.<br>Press reset to restore the initial values.                                                                                                    |
|                | SDI Output Select | <b>PGM</b> ,MultiView,PVW,AUX1,AUX2,UpStre<br>am                                                                                      |      | <ul> <li>Selects the signal output to SDI OUT.</li> <li>PGM: Program (PGM) bus.</li> <li>Outputs signal with the VIDEO INPUT SELECT button showing red.</li> <li>On-screen menu is not displayed.</li> <li>MultiView: MultiView output.</li> <li>On-screen menu is displayed.</li> <li>PVW: Preview (PVW) bus.</li> <li>If Switching Mode=Direct, outputs signal with the VIDEO INPUT SELECT button showing red.</li> <li>If Switching Mode=Preview, outputs signal with the VIDEO INPUT SELECT button showing green.</li> <li>On-screen menu is not displayed.</li> <li>AUX1: Selected AUX1 signal.</li> <li>On-screen menu is not displayed.</li> <li>AUX2: Selected AUX2 signal.</li> <li>On-screen menu is not displayed.</li> <li>UpStream: Up stream (before DSFX) signal.</li> <li>On-screen menu is not displayed.</li> <li>* If HDMI Output Select is not MultiView and this parameter set to other than MultiView, the HDMI Output Select setting will switch to MultiView.</li> </ul> |
|                | SDI Color         | YCC422,RGB444,YCC444,                                                                                                    |      | Sets SDI output color sampling.<br>YCC422: 10-bit YCC 4:2:2 output.<br>RGB444: 10-bit RGB 4:4:4 output.<br>YCC444: 10-bit YCC 4:4:4 output<br>* When set to RGB444 or YCC444, 2K 1080p output is 6G-SDI,<br>and 1080i 720p output is 3G-SDI. 480i and 576i are always 10-bit<br>YCC4:2:2 output.                                                                                                    |
|                | 3G SDI Type       | LevelA, <b>LevelB</b>                                                                                                    |      | Sets the output method for 3G-SDI output.<br>Level-A: Commonly used in facility equipment<br>Level-B: Commonly used in broadcast equipment.                                                                                                    |

|     | Parameter name     | Range                                             | Unit | Remarks                                                                                                    |
|-----|--------------------|---------------------------------------------------|------|----------------------------------------------------------------------------------------------------|
| HDM | /I Settings        | RESET                                             |      | HDMI output settings.                                                                                                    |
|     | HDMI Output Select | PGM, <b>MultiView</b> ,PVW,AUX1,AUX2,UpStre<br>am |      | Press reset to restore the initial values.<br>Selects the signal output to HDMI OUT.<br>PGM: Program (PGM) bus.<br>Outputs signal with the VIDEO INPUT SELECT button<br>showing red.<br>On-screen menu is not displayed.<br>MultiVlew: MultiView output.<br>On-screen menu is displayed.<br>PVW: Preview (PVW) bus.<br>If Switching Mode=Direct, outputs signal with the VIDEO<br>INPUT SELECT button showing red.<br>If Switching Mode=Preview, outputs signal with the VIDEO<br>INPUT SELECT button showing green.<br>On-screen menu is not displayed.<br>AUX1: Selected AUX1 signal.<br>On-screen menu is not displayed.<br>AUX2: Selected AUX2 signal.<br>On-screen menu is not displayed.<br>4UX2: Selected Signal.<br>On-screen menu is not displayed.<br>* If SDI Output Select is not MultiVlew and this parameter set to<br>other than MultiVlew, the SDI Output Select setting will switch to<br>MultiView. |
|     | HDMI Mode          | Auto,HDMI,DVI(No Audio)                           |      | Sets whether the HDMI output is in DVI mode or not.<br>When in AUTO the optimal mode for the connected device will be<br>used.                                                                                                    |
|     | HDMI Color         | Auto,RGB(Full),RGB(Limit),<br>YCC444,YCC422       |      | Sets HDMI output color sampling.<br>Auto: Color sampling optimal for the connected device.<br>RGB (Full): RGB 4:4:4 output.<br>Black (0%) to white (100%) output from 0–255 (1023).<br>RGB (Limit): RGB 4:4:4 output.<br>Black (0%) to white (100%) output from 16 (64) - 235<br>(940).<br>YCC444: YCC 4:4:4 output<br>YCC422: 10-bit YCC 4:2:2 output                                                                                                    |
|     | HDMI Color Depth   | Auto,8bit,10bit                                   |      | Sets HDMI output color depth.<br>Auto: Color depth optimal for the connected device.<br>8bit: 8-bit color depth for each color.<br>If HDMI Color=YCC4:2:2, output is always 10-bit.<br>10-bit: 10-bit color depth for each color.<br>Used for HDMI 1.3 and higher, with devices supporting deep<br>color.                                                                                                    |

| Parameter name    | Range                                            | Unit | Remarks                                                                                                    |
|-------------------|--------------------------------------------------|------|----------------------------------------------------------------------------------------------------|
| USB3.0 Settings   | RESET                                            |      | USB 3.0 output settings.<br>Press reset to restore the initial values.                                                                                                    |
| USB Output Select | <b>PGM</b> ,MultiView,PVW,AUX1,AUX2,UpStre<br>am |      | Selects the signal output to USB3.0 OUT.<br>PGM: Program (PGM) bus.<br>Outputs signal with the VIDEO INPUT SELECT button<br>showing red.<br>On-screen menu is not displayed.<br>MultiVlew: MultiView output.<br>On-screen menu is displayed.<br>PVW: Preview (PVW) bus.<br>If Switching Mode=Direct, outputs signal with the VIDEO<br>INPUT SELECT button showing red.<br>If Switching Mode=Preview, outputs signal with the VIDEO<br>INPUT SELECT button showing green.<br>On-screen menu is not displayed.<br>AUX1: Selected AUX1 signal.<br>On-screen menu is not displayed.<br>AUX2: Selected AUX2 signal.<br>On-screen menu is not displayed.<br>UpStream: Up stream (before DSFX) signal.<br>On-screen menu is not displayed. |
| USB Audio Level   | -INF,, <b>0.0</b>                                | dB   | Displays the audio level set for USB3.0 output.<br>Use the USB LEVEL knob on the top panel to set.                                                                                                    |

#### Output MENU 2/3

|       | Parameter name   | Range                | Unit | Remarks                                    |
|-------|------------------|----------------------|------|--------------------------------------------|
| Cold  | r Correct        | RESET                |      | Output video color adjustment.             |
| 10010 |                  |                      |      | Press reset to restore the initial values. |
|       | Brightness       | 0,, <b>100</b> ,,200 | %    | Adjusts the brightness.                    |
|       | Contrast         | 0,, <b>100</b> ,,200 | %    | Adjusts the contrast.                      |
|       | Saturation       | 0,, <b>100</b> ,,200 | %    | Adjusts the saturation.                    |
|       | Red Brightness   | 0,, <b>100</b> ,,200 | %    | Adjusts the black balance (red).           |
|       | Green Brightness | 0,, <b>100</b> ,,200 | %    | Adjusts the black balance (green).         |
|       | Blue Brightness  | 0,, <b>100</b> ,,200 | %    | Adjusts the black balance (blue).          |
|       | Red Contrast     | 0,, <b>100</b> ,,200 | %    | Adjusts the white balance (red).           |
|       | Green Contrast   | 0,, <b>100</b> ,,200 | %    | Adjusts the white balance (green).         |
|       | Blue Contrast    | 0,, <b>100</b> ,,200 | %    | Adjusts the white balance (blue).          |

### Output MENU 3/3

|     | Parameter name     | Range                                      | Unit | Remarks                                                         |
|-----|--------------------|--------------------------------------------|------|-----------------------------------------------------------------|
| Auc | lio                |                                            |      |                                                                 |
|     | Output Mute        | Off,On                                     |      | Mutes audio output from all connectors.                         |
|     | Output Level       |                                            | dB   | Displays the value set for master audio level.                  |
|     |                    | -1111 ,,0.0                                |      | Use the OUTPUT knob on the top panel to set.                    |
|     | Audio Delay        | 0,, <b>33</b> ,,100                        | msec | Sets the delay to synch audio output to video.                  |
| Tes | t Pattern          |                                            |      |                                                                 |
|     |                    | <b>Off</b> ,HBar75%,HBar100%,VBar75%,VBar1 |      |                                                                 |
|     | Туре               | 00%,VHBar75%,VHBar100%,HRamp,VRa           |      | Selects test pattern type.                                      |
|     |                    | mp,Hatch                                   |      |                                                                 |
|     | Color Bar H Scroll | None,2pix,4pix,8pix,16pix,32pix            |      | Sets holizontal scroll value when color bar types are selected. |
|     | Color Bar V Scroll | None,2line,4line,8line,16line,32line       |      | Sets virtical scroll value when color bar types are selected.   |

# Ext Audio Output MENU

| Parameter name       | Range                                   | Unit | Remarks                                                                                                    |
|----------------------|-----------------------------------------|------|----------------------------------------------------------------------------------------------------|
| Mode                 | Audio Output,GPI Input5-8,GPI Output5-8 |      | Sets the GPI/AUDIO OUT connector functions.<br>Audio Output: Used as the audio output connector.<br>GPI Input 5-8: Used as GPI input connectors 5-8.<br>OPEN and CLOSE pulsewidths must be at least 100 ms.<br>GPI Output 5-8: Used as GPI output connectors 5-8<br>Current 20 mA max., external supply +5 V.<br>* Left-ch tip is GPI5 and ring is GPI6, right-ch tip is GPI7 and ring is<br>GPI8.<br>GPI5 IN: CUT button GPI5 OUT: INPUT1 PVW (green) tally<br>GPI6 IN: MIX button GPI6 OUT: INPUT2 PVW (green) tally<br>GPI7 IN: BLACK button GPI8 OUT: INPUT3 PVW (green) tally<br>GPI8 IN: WHITE button GPI8 OUT: INPUT4 PVW (green) tally |
| Maximum Output Level | +24,,0                                  | dBu  | Adjusts the AUDIO OUT connector output level.<br>Recommended settings:<br>North America: 24dBu (+4dBu=-20dBFS)<br>Europe: +18dBu (+0dBu=-18dBFS)<br>Private broadcasting: +12dBu (-10dBV=-20dBFS)                                                                                                    |
| Monitor Select       | PGM,PVW                                 |      | Select the output bus for Ext Audio Output.<br>This setting is also enabled for headphone connector output.                                                                                                    |

## System MENU

#### System MENU 1/5

| Parameter name  | Range                            | Unit  | Remarks                                                                                                    |
|-----------------|----------------------------------|-------|----------------------------------------------------------------------------------------------------|
| Switching Mode  | Direct,Preview                   |       | Changes the video transition method.<br>Direct: The instant the VIDEO INPUT SELECT button is pressed,<br>both PGM and PVW, audio and video, switch.<br>Preview: When the VIDEO INPUT SELECT button is pressed, that<br>button lights green, and PVW output audio and video<br>switch.<br>When the Auto button is pressed, PGM audio and video<br>transition starts.<br>The VIDEO fader can also be used to manually transition<br>video. |
| Power on select | IN1,IN2,IN3,IN4                  |       | Sets default output selected at start-up.                                                                                                    |
| Sync Reference  | Internal,REF IN,IN1,IN2          |       | Selects synch signal.<br>REF IN: Synchs to the synch signal input to the REF IN connector.<br>IN1: Synchs to video input to SDI IN1.<br>IN2: Synchs to video input to SDI IN2.                                                                                                    |
| H Phase         | -[OutHcycle]/2,,0,,[OutHcycle]/2 | pixel | Adjusts SDI output horizontal position relative to synch signal.                                                                                                    |
| V Phase         | -[OutVcycle],,0,,[OutVcycle]     | line  | Adjusts SDI output vertical position relative to synch signal.                                                                                                    |
| Transition Time | 0,, <b>1.0</b> ,,4.0             | sec   | Displays video transition time.<br>Adjust with the TRANSITION knob on the top panel.                                                                                                    |
| Fade Time       | 0,, <b>1.0</b> ,,4.0             | sec   | Displays the video fade time.<br>Adjust with the OUTPUT FADE knob on the top panel.                                                                                                    |
| REF IN          | /Unlock/Lock                     |       | Displays the synch state.                                                                                                    |
| No Signal Color | RESET                            |       | Sets the screen color (RGB) when the input signal is lost.<br>Press reset to restore the initial values.                                                                                                    |
| Red             | 0,,16,,255                       |       | Adjusts red component. *3                                                                                                    |
| Green           | 0,, <b>16</b> ,,255              |       | Adjusts green component. *3                                                                                                    |
| Blue            | 0,, <b>16</b> ,,255              |       | Adjusts blue component. *3                                                                                                    |

\*3 Settings outside the 16-235 range may cause misoperation.

#### System MENU 2/5

| Parameter name       |       | Range                                   | Unit  | Remarks                                                                                                    |  |
|----------------------|-------|-----------------------------------------|-------|----------------------------------------------------------------------------------------------------|--|
| Fade Color(WHITE) F  |       | RESET                                   |       | Sets the OUTPUT FADE WHITE fade color (RGB).<br>Press reset to restore the initial values.                                                                                                    |  |
|                      | Red   | 0,, <b>235</b> ,,255                    |       | Adjusts red component. *3                                                                                                    |  |
|                      | Green | 0,,235,,255 Adjusts green component. *3 |       | Adjusts green component. *3                                                                                                    |  |
|                      | Blue  | 0,, <b>235</b> ,,255                    |       | Adjusts blue component. *3                                                                                                    |  |
| Fade Color(BLACK)    |       | RESET                                   |       | Sets the OUTPUT FADE BLACK fade color (RGB).<br>Press reset to restore the initial values.                                                                                                    |  |
|                      | Red   | 0,, <b>16</b> ,,255                     |       | Adjusts red component. *3                                                                                                    |  |
|                      | Green | 0,, <b>16</b> ,,255                     |       | Adjusts green component. *3                                                                                                    |  |
|                      | Blue  | 0,, <b>16</b> ,,255                     |       | Adjusts blue component. *3                                                                                                    |  |
| LOS Mute Clear Delay |       | <b>1</b> ,,10                           | frame | Sets the delay time for audio fade-in start after input signal recove                                                                                                    |  |
| Panel Lock           |       | Off,On,MENU Lock                        |       | Off: Panel operation is enabled.<br>On: Panel operation is disabled.<br>MENU Lock: Menu operation is disabled.<br>Settings become effective when you leave the MENU screen.<br>Hold ENTER and EXIT down simultaneously for a few seconds to<br>turn the Panel Lock off. |  |
| OSD Font Size Sel    |       | Small,Medium,Large                      |       | Change the screen MENU font size.<br>Small and Medium settings are valid when output is 720p.<br>When output setting is SD, allways disp Small font size.                                                                                                    |  |

\*3 Settings outside the 16-235 range may cause misoperation.

#### System MENU 3/5

| Parameter name                | Range          | Unit | Remarks                                                                                                    |
|-------------------------------|----------------|------|----------------------------------------------------------------------------------------------------|
| SDI Out Interlace             | <b>Off</b> ,On |      | Sets the SDI output to interlace format.<br>It is valid at output setting is 1080p.                                                                                                    |
| Sync Ctrl Master Slave,Master |                |      | Selects master or slave when multi units synchronization via LAN.<br>After settings have been entered, leave the MENU screen and restart<br>the device to enabled them.                                                                                                    |
| Sync Ctrl Mode                | Panel,All      |      | Selects the synchronizing parameters when multi units<br>synchronization via LAN.<br>Panel: Synchronize all panel operations without MENU operation<br>All: Synchronize all parameter operation without below parameters.<br>Sync Ctrl Master, Sync Ctrl Mode, Volume Lock, Panel Lock |
| Volume Lock                   | Off,On         |      | Mask the panel operation for multi unit synchronization via LAN.                                                                                                    |

## System MENU 4/5

|     | Parameter name  | Range                                                                                                    | Unit | Remarks                                                                                                    |
|-----|-----------------|----------------------------------------------------------------------------------------------------|------|----------------------------------------------------------------------------------------------------|
| LAI | ı               | RESET                                                                                                    |      | Network settings.<br>Press reset to restore the initial values.<br>Check with the network administrator for network connection<br>settings.<br>After settings have been entered, leave the MENU screen and restart<br>the device to enabled them. |
|     | IP Adress       | 0,, <b>192</b> ,,255<br>0,, <b>168</b> ,,255<br>0,, <b>1</b> ,255<br>0,, <b>1</b> ,255<br>0,, <b>1</b> ,255 |      | Sets the device IP address.                                                                                                    |
|     | Subnet Mask     | 0,,255<br>0,,255<br>0,,255<br>0,,255<br>0,,255                                                              |      | Sets the subnet mask.                                                                                                    |
|     | Default Gateway | 0,, <b>192</b> ,,255<br>0,, <b>168</b> ,,255<br>0,, <b>1</b> ,255<br>0,, <b>1</b> ,255<br>0,, <b>1</b> ,255 |      | Sets the gateway IP address.                                                                                                    |

### System MENU 5/5

| Parameter name |            | Range             | Unit | Remarks                                                                                                    |
|----------------|------------|-------------------|------|----------------------------------------------------------------------------------------------------|
| T-bar Adjust   |            | AUTO              |      | Adjusts the video fader.<br>Press ENTER and enter the adjustment menu. Move the video fader<br>to the very top and press ENTER, then to the very bottom and press<br>ENTER again. |
| Version        |            |                   |      |                                                                                                    |
|                | Software   | XX.XX             |      | Displays the software version.                                                                                                    |
|                | FPGA(MAIN) | XX.XX             |      | Displays the Main FPGA version.                                                                                                    |
|                | FPGA(USB)  | XX.XX             |      | Displays the USB FPGA version.                                                                                                    |
| MAC Adrs       |            | 68:9A:B7:xx:xx:xx |      | Displays the network MAC address.                                                                                                    |
| Factory Reset  |            | RESET             |      | Press RESET to reset all parameters to factory settings.                                                                                                    |

# **TELNET** commands

# Command list

#### Set Command

| Inp | ut Format Fix                                                              |
|-----|----------------------------------------------------------------------------|
| FI  | MF:a,b,c <cr></cr>                                                         |
|     | a: Input Channel                                                           |
|     | 3:IN4                                                                      |
|     | b: Format Fix                                                              |
|     | 0:Off, 1:On                                                                |
|     | c: Fix Format                                                              |
|     | 0:2K/59p, 1:2K/50p, 2:2K/29p, 3:2K/25p, 4:2K/24p, 5:2K/23p, 6:1080/59p,    |
|     | 7:1080/50p, 8:1080/29p, 9:1080/25p, 10:1080/24p, 11:1080/23p, 12:1080/59i, |
|     | 13:1080/50i, 14:720/59p, 15:720/50p,16:480/59p, 17:576/50p, 18:480/59i,    |
|     | 19:576/50i                                                                 |
| Inp | ut NTSC Setup Level                                                        |
| N   | SL:a,b <cr></cr>                                                           |
|     | a: Input Channel                                                           |
|     | 3:IN4                                                                      |
|     | b: NTSC Setup Level                                                        |
|     | 0:0IRE, 1:7.5IRE                                                           |
| Inp | ut HDMI Color                                                              |
| н   | DC:a,b <cr></cr>                                                           |
|     | a: Input Channel                                                           |
|     | 2:IN3, 3:IN4                                                               |
|     | b: Color Space                                                             |
|     | 0:Auto, 1:RGB(Full), 2:RGB(Limit), 3:YCC(SD), 4:YCC(HD)                    |
| Inp | ut LOS Threshold                                                           |
| ы   | Ή:a,b <cr></cr>                                                            |
|     | a: Input Channel                                                           |
|     | 0:IN1, 1:IN2, 2:IN3, 3:IN4                                                 |
|     | b: LOS Threshold                                                           |
|     | 0,,10                                                                      |

| out AOI        |                                      |
|----------------|--------------------------------------|
| OI:a,b,c,      | 1,e <cr></cr>                        |
| a: Input       | Channel                              |
| 0:IN           | I1, 1:IN2, 2:IN3, 3:IN4              |
| b: H siz       | e                                    |
| 0,,[           | nHsize] pixel                        |
| c: V siz       | e                                    |
| 0,,[           | nVsize] line                         |
| <b>d:</b> H po | sition                               |
| 0,,[           | nHsize-1] pixel                      |
| e: V po        | sition                               |
| 0,,[           | nVSize-1] line                       |
| ut Scalir      | Ig                                   |
| CL:a,b,c,      | d,e,f,g <cr></cr>                    |
| a: Input       | Channel                              |
| 3:IN           | 14                                   |
| b: Scali       | пд Туре                              |
| 0:F            | ull, 1:Box, 2:Crop, 3:Thru, 4:Manual |
| c: Zoor        | n                                    |
| 10,            | 1000 %                               |
| <b>d:</b> H po | sition                               |
| -20            | 18,,2048 pixel                       |
| e: V po        | sition                               |
| -12            | )0,,1200 line                        |
| f: Man         | Jal H scale                          |
| 10,            | 1000 %                               |
| g: Man         | al V scale                           |
| 10,            | 1000 %                               |

| Inp | Input Position             |  |  |
|-----|----------------------------|--|--|
| IP  | S:a,b,c <cr></cr>          |  |  |
|     | a: Input Channel           |  |  |
|     | 0:IN1, 1:IN2, 2:IN3        |  |  |
|     | b: H position              |  |  |
|     | -2048,,2048 pixel          |  |  |
|     | c: V position              |  |  |
|     | -1200,,1200 line           |  |  |
| Inp | ut Color                   |  |  |
| IB  | C:a,b,c,d <cr></cr>        |  |  |
|     | a: Input Channel           |  |  |
|     | 0:IN1, 1:IN2, 2:IN3, 3:IN4 |  |  |
|     | b: Brightness              |  |  |
|     | 0,,200 %                   |  |  |
|     | c: Contrast                |  |  |
|     | 0,,200 %                   |  |  |
|     | d: Saturation              |  |  |
|     | 0,,200 %                   |  |  |
| Inp | ut Black Balance           |  |  |
| IC  | B:a,b,c,d <cr></cr>        |  |  |
|     | a: Input Channel           |  |  |
|     | 0:IN1, 1:IN2, 2:IN3, 3:IN4 |  |  |
|     | b: Red Brightness          |  |  |
|     | 0,,200 %                   |  |  |
|     | c: Green Brightness        |  |  |
|     | 0,,200 %                   |  |  |
|     | d: Blue Brightness         |  |  |
|     | 0,,200 %                   |  |  |

| Input White Balance                                             |         |
|-----------------------------------------------------------------|---------|
| ICC:a,b,c,d <cr></cr>                                           |         |
| a: Input Channel                                                |         |
| 0:IN1, 1:IN2, 2:IN3, 3:IN4                                      |         |
| b: Red Contrast                                                 |         |
| 0,,200 %                                                        |         |
| c: Green Contrast                                               |         |
| 0,,200 %                                                        |         |
| d: Blue Contrast                                                |         |
| 0,,200 %                                                        |         |
| nput Audio                                                      |         |
| AUD:a,b,c <cr></cr>                                             |         |
| a: Input Channel                                                |         |
| 0:IN1, 1:IN2, 2:IN3, 3:IN4                                      |         |
| b: Audio Follow                                                 |         |
| 0:Off, 1:On                                                     |         |
| c: Channel Select                                               |         |
| IN1-IN2 0:1+2, 1:3+4,, 7:15+16, 8:1(MONO), 9:2(MONO),, 23:16(MO | ONO) ch |
| IN3-IN4 0:1+2, 1:3+4,, 3:7+8, 4:1(MONO), 5:2(MONO),, 11:8(MONO  | )) ch   |
| ext Audio Input                                                 |         |
| EAI:a,b,c,d,e <cr></cr>                                         |         |
| a: Stereo                                                       |         |
| 0:Mono, 1:Stereo                                                |         |
| b: Mode                                                         |         |
| 0:Audio Input, 1:GPI Input1-4, 2:GPI Output1-4                  |         |
| c: Input Gain                                                   |         |
| 0:-13.5,,63:+33.75 dB (+0.75 dB step)                           |         |
| d: Audio Follow                                                 |         |
| 0:Off, 1:IN1, 2:IN2, 3:IN3, 4:IN4                               |         |
| e: Input Impedance                                              |         |
| 0:Hi-Z. 1:600ohms                                               |         |

| Tra | Transition Type                                                         |  |  |  |  |  |
|-----|-------------------------------------------------------------------------|--|--|--|--|--|
| т   | TSM:a <cr></cr>                                                         |  |  |  |  |  |
|     | a: Transition                                                           |  |  |  |  |  |
|     | 0:Mix, 1:Wipe, 2:PinP                                                   |  |  |  |  |  |
| Wip | be Setting                                                              |  |  |  |  |  |
| w   | IP:a,b <cr></cr>                                                        |  |  |  |  |  |
|     | a: Type                                                                 |  |  |  |  |  |
|     | 0:LtoR, 1:RtoL, 2:TtoB, 3:BtoT, 4:LTtoRB, 5:RTtoLB, 6:LBtoRT, 7:RBtoLT, |  |  |  |  |  |
|     | 8:CtoLR, 9:CtoTB, 10:LRtoC, 11:TBtoC, 12:CtoLRTB, 13:LRTBtoC            |  |  |  |  |  |
|     | b: Edge                                                                 |  |  |  |  |  |
|     | 0,,100                                                                  |  |  |  |  |  |
| Pic | ture in Picture                                                         |  |  |  |  |  |
| PI  | P:a,b,c,d,e,f,g,h,i <cr></cr>                                           |  |  |  |  |  |
|     | a: Size                                                                 |  |  |  |  |  |
|     | 10,,100 %                                                               |  |  |  |  |  |
|     | b: H Position                                                           |  |  |  |  |  |
|     | -50,,50 %                                                               |  |  |  |  |  |
|     | c: V Position                                                           |  |  |  |  |  |
|     | 10,,100 %                                                               |  |  |  |  |  |
|     | d: H Trim                                                               |  |  |  |  |  |
|     | -50,,50 %                                                               |  |  |  |  |  |
|     | e: V Trim                                                               |  |  |  |  |  |
|     | 10,,100 %                                                               |  |  |  |  |  |
|     | f: Border Width                                                         |  |  |  |  |  |
|     | 0,, 16 pixel                                                            |  |  |  |  |  |
|     | g: Red                                                                  |  |  |  |  |  |
|     | 0,, 255                                                                 |  |  |  |  |  |
|     | h: Green                                                                |  |  |  |  |  |
|     | 0,, 255                                                                 |  |  |  |  |  |
|     | i: Blue                                                                 |  |  |  |  |  |
|     | 0.255                                                                   |  |  |  |  |  |

| AU   | X1 Source                                                              |
|------|------------------------------------------------------------------------|
| A    | IS:a <cr></cr>                                                         |
|      | a: AUX1 Source                                                         |
|      | 0:IN1, 1:IN2, 2:IN3, 3:IN4                                             |
| AU   | X2 Source                                                              |
| A    | 2S:a <cr></cr>                                                         |
|      | a: AUX2 Source                                                         |
|      | 0:IN1, 1:IN2, 2:IN3, 3:IN4                                             |
| DS   | FX Setting                                                             |
| D    | δK:a,b,c,d,e <cr></cr>                                                 |
|      | a: DSFX Type                                                           |
|      | 0:Output Fade, 1:Black Lumi Key, 2:White Lumi Key, 3:Green Chroma Key, |
|      | 4:Blue Chroma Key, 5:External Key                                      |
|      | b: Key Level                                                           |
|      | 0,,100                                                                 |
|      | c: Key Gain                                                            |
|      | 0,,100                                                                 |
|      | d: Chroma Hue                                                          |
|      | -180,,180 deg                                                          |
|      | e: Chroma Width                                                        |
|      | 0,,180 deg                                                             |
| Stil | I Capture                                                              |
| C/   | AP:a,b <cr></cr>                                                       |
|      | a: Capture Source                                                      |
|      | 0:IN1, 1:IN2, 2:IN3, 3:IN4                                             |
|      | b: Capture Target                                                      |
|      | 4:STILL1, 5:STILL2, 6:STILL3, 7:STILL4                                 |

#### Output Format

#### OFT:a<CR>

#### a: Format

0:2K/59p, 1:2K/50p, 2:2K/29p, 3:2K/25p, 4:2K/24p, 5:2K/23p, 6:1080/59p, 7:1080/50p, 8:1080/29p, 9:1080/25p, 10:1080/24p, 11:1080/23p, 12:1080/59i, 13:1080/50i, 14:720/59p, 15:720/50p, 16:480/59p, 17:576/50p, 18:480/59i, 19:576/50i

#### SDI Output Setting

#### SDI:a,b,c<CR>

a: SDI Output Select

0:PGM, 1:MultiView, 2:PVW, 3:AUX1, 4:AUX2, 5:UpStream

#### b: SDI Color

0:YCC422, 1:RGB444, 2:YCC444

c: 3G SDI Type

0:LevelA, 1:LevelB

#### HDMI Output Setting

#### HDM:a,b,c,d<CR>

a: HDMI Output Select

0:PGM, 1:MultiView, 2:PVW, 3:AUX1, 4:AUX2, 5:UpStream

b: HDMI Mode

0:Auto, 1:HDMI, 2:DVI(No Audio)

c: HDMI Color

0:Auto, 1:RGB(Full), 2:RGB(Limit), 3:YCC444, 4:YCC422

d: Color Depth

0:Auto, 1:8bit, 2:10bit

#### USB3.0 Output Setting

#### USB:a<CR>

a: USB Output Select

0:PGM, 1:MultiView, 2:PVW, 3:AUX1, 4:AUX2, 5:UpStream

| Out | put Color           |
|-----|---------------------|
| 0   | 3C:a,b,c <cr></cr>  |
|     | a: Brightness       |
|     | 0,,200 %            |
|     | b: Contrast         |
|     | 0,,200 %            |
|     | c: Saturation       |
|     | 0,,200 %            |
| Dut | put Black Balance   |
| 0   | CB:a,b,c <cr></cr>  |
|     | a: Red Brightness   |
|     | 0,,200 %            |
|     | b: Green Brightness |
|     | 0,,200 %            |
|     | c: Blue Brightness  |
|     | 0,,200 %            |
| Dut | put White Balance   |
| 0   | CC:a,b,c <cr></cr>  |
|     | a: Red Contrast     |
|     | 0,,200 %            |
|     | b: Green Contrast   |
|     | 0,,200 %            |
|     | c: Blue Contrast    |
|     | 0,,200 %            |
| Dut | put Audio           |
| 0/  | AU:a,b <cr></cr>    |
|     | a: Mute             |
|     | 0:Off, 1:On         |
|     | b: Delay            |
|     | 0,,100 msec         |
|     |                     |

| Test Pattern Generate |                                                                       |  |  |  |  |  |  |  |  |  |
|-----------------------|-----------------------------------------------------------------------|--|--|--|--|--|--|--|--|--|
| TPG:a,b,c <cr></cr>   |                                                                       |  |  |  |  |  |  |  |  |  |
| ÍÍ                    | a: Test Pattern                                                       |  |  |  |  |  |  |  |  |  |
|                       | 0:Off, 1:Hbar 75%, 2:Hbar 100%, 3:Vbar 75%, 4:Vbar 100%, 5:HVBar 75%, |  |  |  |  |  |  |  |  |  |
|                       | 6:HVBar 100%, 7:HRamp, 8:VRamp, 9:Hatch                               |  |  |  |  |  |  |  |  |  |
|                       | b: ColBar H Scroll                                                    |  |  |  |  |  |  |  |  |  |
|                       | 0:None, 1:2pix, 2:4pix, 3:8pix, 4:16pix, 5:32pix                      |  |  |  |  |  |  |  |  |  |
|                       | c: ColBar V Scroll                                                    |  |  |  |  |  |  |  |  |  |
|                       | 0:None, 1:2line, 2:4line, 3:8line, 4:16line, 5:32line                 |  |  |  |  |  |  |  |  |  |
| Ext                   | Audio Output                                                          |  |  |  |  |  |  |  |  |  |
| EA                    | EAO:a,b,c <cr></cr>                                                   |  |  |  |  |  |  |  |  |  |
| [                     | a: Mode                                                               |  |  |  |  |  |  |  |  |  |
| [                     | 0:Audio Output, 1:GPI Input5-8, 2:GPI Output5-8                       |  |  |  |  |  |  |  |  |  |
|                       | b: Max Output Level                                                   |  |  |  |  |  |  |  |  |  |
|                       | 0:+24,,24:0 dBu (-1.0 dBu step)                                       |  |  |  |  |  |  |  |  |  |
|                       | c: Monitor Select                                                     |  |  |  |  |  |  |  |  |  |
|                       | 0:PGM, 1:PVW                                                          |  |  |  |  |  |  |  |  |  |
| Sys                   | tem Switching Mode                                                    |  |  |  |  |  |  |  |  |  |
| SS                    | M:a <cr></cr>                                                         |  |  |  |  |  |  |  |  |  |
| [                     | a: Switching Mode                                                     |  |  |  |  |  |  |  |  |  |
|                       | 0:Direct, 1:Preview                                                   |  |  |  |  |  |  |  |  |  |
| Sys                   | tem Power on Select                                                   |  |  |  |  |  |  |  |  |  |
| SP                    | 'S:a <cr></cr>                                                        |  |  |  |  |  |  |  |  |  |
| [                     | a: Power on Select                                                    |  |  |  |  |  |  |  |  |  |
|                       | 0:IN1, 1:IN2, 2:IN3, 3:IN4                                            |  |  |  |  |  |  |  |  |  |
| Sys                   | tem Sync Reference                                                    |  |  |  |  |  |  |  |  |  |
| SS                    | R:a,b,c <cr></cr>                                                     |  |  |  |  |  |  |  |  |  |
|                       | a: Sync Reference                                                     |  |  |  |  |  |  |  |  |  |
| [                     | 0:Internal, 1:REF IN, 2:IN1, 3:IN2                                    |  |  |  |  |  |  |  |  |  |
| [                     | b: H Phase                                                            |  |  |  |  |  |  |  |  |  |
| [                     | -[OutHcycle]/2,,[OutHcycle]/2 pixel                                   |  |  |  |  |  |  |  |  |  |
| [                     | c: V Phase                                                            |  |  |  |  |  |  |  |  |  |
| I                     | -[OutVcycle],,[OutVcycle] line                                        |  |  |  |  |  |  |  |  |  |

| Sys | stem No Signal Color      |  |  |  |  |  |
|-----|---------------------------|--|--|--|--|--|
| SI  | NS:a,b,c <cr></cr>        |  |  |  |  |  |
|     | a: Red                    |  |  |  |  |  |
|     | 0,,255                    |  |  |  |  |  |
|     | b: Green                  |  |  |  |  |  |
|     | 0,,255                    |  |  |  |  |  |
|     | c: Blue                   |  |  |  |  |  |
|     | 0,,255                    |  |  |  |  |  |
| Sys | stem Fade Color White     |  |  |  |  |  |
| SI  | FW:a,b,c <cr></cr>        |  |  |  |  |  |
|     | a: Red                    |  |  |  |  |  |
|     | 0,,255                    |  |  |  |  |  |
|     | b: Green                  |  |  |  |  |  |
|     | 0,,255                    |  |  |  |  |  |
|     | c: Blue                   |  |  |  |  |  |
|     | 0,,255                    |  |  |  |  |  |
| Sys | stem Fade Color Black     |  |  |  |  |  |
| SI  | -B:a,b,c <cr></cr>        |  |  |  |  |  |
|     | a: Red                    |  |  |  |  |  |
|     | 0,,255                    |  |  |  |  |  |
|     | b: Green                  |  |  |  |  |  |
|     | 0,,255                    |  |  |  |  |  |
|     | c: Blue                   |  |  |  |  |  |
|     | 0,,255                    |  |  |  |  |  |
| Sys | stem LOS Mute Clear Delay |  |  |  |  |  |
| SI  | _D:a <cr></cr>            |  |  |  |  |  |
|     | a: LOS Mute Clear Delay   |  |  |  |  |  |
|     | 1,,10 frame               |  |  |  |  |  |
| Sys | stem Panel Lock           |  |  |  |  |  |
| SI  | SPL:a <cr></cr>           |  |  |  |  |  |
|     | a: Panel Lock             |  |  |  |  |  |
|     | 0:Off, 1:On, 2:MENU Lock  |  |  |  |  |  |

| Syst | tem OSD Font Size Sel                                                                                                    |  |
|------|----------------------------------------------------------------------------------------------------|--|
| so   | F:a <cr></cr>                                                                                                    |  |
|      | a: OSD Font Size                                                                                                    |  |
|      | 0:Small, 1:Medium, 2:Large                                                                                                    |  |
| Syst | tem SDI Out Interlace                                                                                                    |  |
| SS   | l:a <cr></cr>                                                                                                    |  |
|      | a: SDI Out Interlace                                                                                                    |  |
|      | 0:Off, 1:On                                                                                                    |  |
| Syst | tem Sync Control                                                                                                    |  |
| SS   | C:a,b <cr></cr>                                                                                                    |  |
|      | a: Sync Ctrl Master                                                                                                    |  |
|      | OSD Font Size Sel <cr>           DSD Font Size           0:Small, 1:Medium, 2:Large           SDI Out Interlace           CR&gt;           SDI Out Interlace           O.Off, 1:On           Sync Control           Jb           JcCR&gt;           Sync Control           JcCR&gt;           Sync Ctrl Master           0:Slave, 1:Master           Sync Ctrl Mode           0:Panel, 1:All           LAN IP Address           0,c,d-CR&gt;           P Adress 1st           0,255           P Adress 1st           0,255           P Adress 3rd           0,255           LAN Net Mask           ,b,c,d<cr>           P Adress 1st           0,255           P Adress 3rd           0,255           P Adress 1st           0,255           P Adress 1st           0,255           P Adress 1st           0,255           P Adress 1st           0,255           P Adress 2nd           0,255           P Adress 3rd           0,255</cr></cr>                                                                                                    |  |
|      | b: Sync Ctrl Mode                                                                                                    |  |
|      | 0:Panel, 1:All                                                                                                    |  |
| Syst | tem LAN IP Address                                                                                                    |  |
| LIP  | 2:a,b,c,d <cr></cr>                                                                                                    |  |
|      | a: IP Adress 1st                                                                                                    |  |
|      | 0,,255                                                                                                    |  |
|      | b: IP Adress 2nd                                                                                                    |  |
|      | statin OSD Font Size Set           a: OSD Font Size           0:Small, 1:Medium, 2:Large           ystem SDI Out Interlace           SSI:a <cr>           a: SDI Out Interlace           SSI:a<cr>           a: SDI Out Interlace           0:Off, 1:On           ystem Sync Control           SSC:a,b<cr>           a: Sync Ctrl Master           0:Slave, 1:Master           b: Sync Ctrl Master           0:Panel, 1:All           ystem LAN IP Address           IP:a,b,c,d<cr>           a: IP Adress 1st           0.,255           b: IP Adress 3rd           0.,255           c: IP Adress 3rd           0.,255           ystem LAN Net Mask           NM:a,b,c,d<cr>           a: IP Adress 3rd           0.,255           c: IP Adress 1st           0.,255           ystem LAN Net Mask           NM:a,b,c,d<cr>           a: IP Adress 1st           0.,255           b: IP Adress 1st           0.,255           c: IP Adress 3rd           0.,255           c: IP Adress 3rd           0.,255           c: IP Adress 3rd     <!--</td--></cr></cr></cr></cr></cr></cr> |  |
|      | c: IP Adress 3rd                                                                                                    |  |
|      | 0,,255                                                                                                    |  |
|      | d: IP Adress 4th                                                                                                    |  |
|      | 0,,255                                                                                                    |  |
| Syst | tem LAN Net Mask                                                                                                    |  |
| LN   | M:a,b,c,d <cr></cr>                                                                                                    |  |
|      | a: IP Adress 1st                                                                                                    |  |
|      | 0,,255                                                                                                    |  |
|      | b: IP Adress 2nd                                                                                                    |  |
|      | 0,,255                                                                                                    |  |
|      | c: IP Adress 3rd                                                                                                    |  |
|      | 0,,255                                                                                                    |  |
|      | d: IP Adress 4th                                                                                                    |  |
| [    | 0,,255                                                                                                    |  |

| LDG:a,b,c,d <cr> a: IP Adress 1st</cr>                                        |  |  |  |  |  |  |  |  |
|-------------------------------------------------------------------------------|--|--|--|--|--|--|--|--|
| a: IP Adress 1st                                                              |  |  |  |  |  |  |  |  |
|                                                                               |  |  |  |  |  |  |  |  |
| 0,,255                                                                        |  |  |  |  |  |  |  |  |
| b: IP Adress 2nd                                                              |  |  |  |  |  |  |  |  |
| 0,,255                                                                        |  |  |  |  |  |  |  |  |
| c: IP Adress 3rd                                                              |  |  |  |  |  |  |  |  |
| 0,,255                                                                        |  |  |  |  |  |  |  |  |
| d: IP Adress 4th                                                              |  |  |  |  |  |  |  |  |
| 0,,255                                                                        |  |  |  |  |  |  |  |  |
| Input Reset                                                                   |  |  |  |  |  |  |  |  |
| IRT:a,b <cr></cr>                                                             |  |  |  |  |  |  |  |  |
| a: Input Channel                                                              |  |  |  |  |  |  |  |  |
| 0:IN1, 1:IN2, 2:IN3, 3:IN4                                                    |  |  |  |  |  |  |  |  |
| b: Category                                                                   |  |  |  |  |  |  |  |  |
| 0:AOI, 1:Position/Scaling, 2:Color Correct                                    |  |  |  |  |  |  |  |  |
| Output Reset                                                                  |  |  |  |  |  |  |  |  |
| ORT:a <cr></cr>                                                               |  |  |  |  |  |  |  |  |
| a: Category                                                                   |  |  |  |  |  |  |  |  |
| 0:SDI Settings, 1:HDMI Settings, 2:USB3.0 Settings, 3:Reserved, 4:Output Colo |  |  |  |  |  |  |  |  |
| Correct                                                                       |  |  |  |  |  |  |  |  |
| System Reset                                                                  |  |  |  |  |  |  |  |  |
| SRT:a <cr></cr>                                                               |  |  |  |  |  |  |  |  |
| a: Category                                                                   |  |  |  |  |  |  |  |  |
| 1:No Signal Color, 2:Fade Color(White), 3:Fade Color(Black), 4:LAN            |  |  |  |  |  |  |  |  |
| Factory Reset                                                                 |  |  |  |  |  |  |  |  |
| FRT: <cr></cr>                                                                |  |  |  |  |  |  |  |  |
| Parameters Save                                                               |  |  |  |  |  |  |  |  |
| PSV: <cr></cr>                                                                |  |  |  |  |  |  |  |  |

| /ideo Input Select                              |
|-------------------------------------------------|
| VIS:a <cr></cr>                                 |
| a: VIDEO INPUT SELECT                           |
| 0:IN1, 1:IN2, 2:IN3, 3:IN4                      |
| Auto Transition                                 |
| PVA: <cr></cr>                                  |
| rasition Select                                 |
| TSS:a <cr></cr>                                 |
| a: TRANSITION                                   |
| 0:CUT, 1:MIX                                    |
| Dutput Fade Switch                              |
| OFS:a <cr></cr>                                 |
| a: OUTPUT FADE Switch                           |
| 0:BLACK, 1:WHITE                                |
| anel Volume Lock                                |
| CVL:a <cr></cr>                                 |
| a: Volume Lock                                  |
| 0:Off, 1:On                                     |
| nput Audio Channel Level                        |
| CAI:a,b <cr></cr>                               |
| a: Input Channel                                |
| 0:IN1, 1:IN2, 2:IN3, 3:IN4                      |
| b: Channel Level                                |
| Input Audio Channel Level <figure.1></figure.1> |
| xternal Input Audio Level                       |
| CAE:a <cr></cr>                                 |
| a: Channel Level                                |
| Input Audio Channel Level <figure.1></figure.1> |
| Dutput Audio Level                              |
| COL:a <cr></cr>                                 |
| a: Output Audio Level                           |
| Output Audio Level <figure.1></figure.1>        |

| Ou  | tput USB Audio Level                                              |  |  |  |  |  |  |  |  |  |
|-----|-------------------------------------------------------------------|--|--|--|--|--|--|--|--|--|
| CI  | CUL:a <cr></cr>                                                   |  |  |  |  |  |  |  |  |  |
|     | a: Output USB Audio Level                                         |  |  |  |  |  |  |  |  |  |
|     | Output Audio Level <figure.1></figure.1>                          |  |  |  |  |  |  |  |  |  |
| Tra | nsition Time                                                      |  |  |  |  |  |  |  |  |  |
| C.  | CTT:a <cr></cr>                                                   |  |  |  |  |  |  |  |  |  |
|     | a: Transition Time                                                |  |  |  |  |  |  |  |  |  |
|     | 0:0.0, 1:0.1, 2:0.2,, 40:4.0 sec                                  |  |  |  |  |  |  |  |  |  |
| Fac | Je Time                                                           |  |  |  |  |  |  |  |  |  |
| CI  | FT:a <cr></cr>                                                    |  |  |  |  |  |  |  |  |  |
|     | a: Fade Time                                                      |  |  |  |  |  |  |  |  |  |
|     | 0:0.0, 1:0.1, 2:0.2,, 40:4.0 sec                                  |  |  |  |  |  |  |  |  |  |
| Mu  | ItiView Label Rename                                              |  |  |  |  |  |  |  |  |  |
| м   | LR:a,b <cr></cr>                                                  |  |  |  |  |  |  |  |  |  |
|     | a: Target                                                         |  |  |  |  |  |  |  |  |  |
|     | 0:PGM, 1:PVW, 2:IN1, 3:IN2, 4:IN3, 5:IN4, 6:AUX1, 7:AUX2, 8:UPSTR |  |  |  |  |  |  |  |  |  |
|     | b: Name                                                           |  |  |  |  |  |  |  |  |  |

Name (5 characters)

## Req Command

| Version                    |  |  |  |  |  |  |
|----------------------------|--|--|--|--|--|--|
| VER <cr></cr>              |  |  |  |  |  |  |
| Input Format               |  |  |  |  |  |  |
| FMT:a <cr></cr>            |  |  |  |  |  |  |
| a: Input Channel           |  |  |  |  |  |  |
| 0:IN1, 1:IN2, 2:IN3, 3:IN4 |  |  |  |  |  |  |
| Input Audio Channel Level  |  |  |  |  |  |  |
| ACL:a <cr></cr>            |  |  |  |  |  |  |
| a: Input Channel           |  |  |  |  |  |  |
| 0:IN1, 1:IN2, 2:IN3, 3:IN4 |  |  |  |  |  |  |
| Ext Audio Input Level      |  |  |  |  |  |  |
| EIA <cr></cr>              |  |  |  |  |  |  |
| USB Audio Level            |  |  |  |  |  |  |
| UAL <cr></cr>              |  |  |  |  |  |  |
| Output Audio Level         |  |  |  |  |  |  |
| AOL <cr></cr>              |  |  |  |  |  |  |
| Transition Time            |  |  |  |  |  |  |
| TST <cr></cr>              |  |  |  |  |  |  |
| Fade Time                  |  |  |  |  |  |  |
| FDT <cr></cr>              |  |  |  |  |  |  |

### Response

| Ack   |                                                                       |
|-------|-----------------------------------------------------------------------|
| ACK   | ( <cr></cr>                                                           |
| Error |                                                                       |
| ERF   | l:a <cr></cr>                                                         |
| а     | : Information                                                         |
|       | 0:Syntax Error, 1:Arg Number Error, 2:Arg Invalid Error, 3:Busy Error |
| Versi | on                                                                    |
| VER   | l:a,b,c <cr></cr>                                                     |
| а     | : Software                                                            |
| b     | : FPGA(MAIN)                                                          |
| С     | : FPGA(USB)                                                           |
| nput  | Format                                                                |
| FMT   | :a <cr></cr>                                                          |
| а     | : Format Name                                                         |
| nput  | Audio Channel Level                                                   |
| ACL   | :a <cr></cr>                                                          |
| а     | : Input Audio Channel Level <figure.1></figure.1>                     |
| Ext A | udio Input Level                                                      |
| EIA:  | a <cr></cr>                                                           |
| а     | : Ext Audio Input Level <figure.1></figure.1>                         |
| USB   | Audio Level                                                           |
| UAL   | :a <cr></cr>                                                          |
| а     | : USB Audio Level <figure.1></figure.1>                               |
| Outp  | ut Audio Level                                                        |
| AOL   | :a <cr></cr>                                                          |
| а     | : Output Audio Level <figure.1></figure.1>                            |
| Trans | sition Time                                                           |
| тэт   | a <cr></cr>                                                           |
| а     | : Transition Time                                                     |
| Fade  | Time                                                                  |
| FDT   | a <cr></cr>                                                           |
| а     | : Fade Time                                                           |

| Value | Input   | Output  | 31 | -20.7dB | -10.2dB | 64 | -7.4dB | -3.8dB | 1 [ | 97  | 0.0dB | -0.2dB |
|-------|---------|---------|----|---------|---------|----|--------|--------|-----|-----|-------|--------|
| value | Level   | Level   | 32 | -20.1dB | -9.8dB  | 65 | -7.2dB | -3.8dB |     | 98  | 0.0dB | -0.2dB |
| 0     | -INF    | -INF    | 33 | -19.6dB | -9.6dB  | 66 | -6.9dB | -3.6dB |     | 99  | 0.0dB | 0.0dB  |
| 1     | -84.2dB | -40.0dB | 34 | -19.1dB | -9.4dB  | 67 | -6.6dB | -3.4dB |     | 100 | 0.0dB | 0.0dB  |
| 2     | -71.5dB | -34.0dB | 35 | -18.5dB | -9.2dB  | 68 | -6.4dB | -3.4dB |     | 101 | 0.0dB | 0.0dB  |
| 3     | -64.1dB | -30.4dB | 36 | -18.0dB | -8.8dB  | 69 | -6.1dB | -3.2dB |     | 102 | 0.0dB | -      |
| 4     | -58.8dB | -28.0dB | 37 | -17.5dB | -8.6dB  | 70 | -5.8dB | -3.0dB |     | 103 | 0.2dB | -      |
| 5     | -54.7dB | -26.0dB | 38 | -17.1dB | -8.4dB  | 71 | -5.6dB | -3.0dB |     | 104 | 0.5dB | -      |
| 6     | -51.4dB | -24.4dB | 39 | -16.6dB | -8.2dB  | 72 | -5.3dB | -2.8dB |     | 105 | 0.7dB | -      |
| 7     | -48.6dB | -23.0dB | 40 | -16.2dB | -8.0dB  | 73 | -5.1dB | -2.8dB |     | 106 | 0.9dB | -      |
| 8     | -46.1dB | -22.0dB | 41 | -15.7dB | -7.8dB  | 74 | -4.8dB | -2.6dB |     | 107 | 1.4dB | -      |
| 9     | -43.9dB | -21.0dB | 42 | -15.3dB | -7.6dB  | 75 | -4.6dB | -2.4dB |     | 108 | 1.6dB | -      |
| 10    | -42.0dB | -20.0dB | 43 | -14.9dB | -7.4dB  | 76 | -4.4dB | -2.4dB |     | 109 | 1.9dB | -      |
| 11    | -40.3dB | -19.2dB | 44 | -14.5dB | -7.2dB  | 77 | -4.1dB | -2.2dB |     | 110 | 2.1dB | -      |
| 12    | -38.7dB | -18.4dB | 45 | -14.0dB | -7.0dB  | 78 | -3.9dB | -2.2dB |     | 111 | 2.3dB | -      |
| 13    | -37.2dB | -17.8dB | 46 | -13.7dB | -6.8dB  | 79 | -3.7dB | -2.0dB |     | 112 | 2.5dB | -      |
| 14    | -35.8dB | -17.0dB | 47 | -13.3dB | -6.6dB  | 80 | -3.2dB | -2.0dB |     | 113 | 2.7dB | -      |
| 15    | -34.6dB | -16.4dB | 48 | -12.5dB | -6.4dB  | 81 | -3.0dB | -1.8dB |     | 114 | 3.0dB | -      |
| 16    | -32.3dB | -16.0dB | 49 | -12.2dB | -6.2dB  | 82 | -2.8dB | -1.8dB |     | 115 | 3.4dB | -      |
| 17    | -31.2dB | -15.4dB | 50 | -11.8dB | -6.0dB  | 83 | -2.6dB | -1.6dB |     | 116 | 3.6dB | -      |
| 18    | -30.3dB | -14.8dB | 51 | -11.5dB | -5.8dB  | 84 | -2.4dB | -1.6dB |     | 117 | 3.8dB | -      |
| 19    | -29.3dB | -14.4dB | 52 | -11.1dB | -5.6dB  | 85 | -2.2dB | -1.4dB |     | 118 | 4.0dB | -      |
| 20    | -28.4dB | -14.0dB | 53 | -10.8dB | -5.6dB  | 86 | -2.0dB | -1.4dB |     | 119 | 4.2dB | -      |
| 21    | -27.6dB | -13.6dB | 54 | -10.4dB | -5.4dB  | 87 | -1.7dB | -1.2dB |     | 120 | 4.4dB | -      |
| 22    | -26.8dB | -13.2dB | 55 | -10.1dB | -5.2dB  | 88 | -1.5dB | -1.2dB |     | 121 | 4.6dB | -      |
| 23    | -26.0dB | -12.8dB | 56 | -9.8dB  | -5.0dB  | 89 | -1.3dB | -1.0dB |     | 122 | 4.8dB | -      |
| 24    | -25.2dB | -12.4dB | 57 | -9.5dB  | -4.8dB  | 90 | -1.1dB | -1.0dB |     | 123 | 5.2dB | -      |
| 25    | -24.5dB | -12.0dB | 58 | -9.2dB  | -4.8dB  | 91 | -0.9dB | -0.8dB |     | 124 | 5.4dB | -      |
| 26    | -23.8dB | -11.8dB | 59 | -8.9dB  | -4.6dB  | 92 | -0.8dB | -0.8dB |     | 125 | 5.6dB | -      |
| 27    | -23.1dB | -11.4dB | 60 | -8.6dB  | -4.4dB  | 93 | -0.6dB | -0.6dB |     | 126 | 5.8dB | -      |
| 28    | -22.5dB | -11.0dB | 61 | -8.3dB  | -4.2dB  | 94 | -0.4dB | -0.6dB |     | 127 | 6.0dB | -      |
| 29    | -21.9dB | -10.8dB | 62 | -8.0dB  | -4.2dB  | 95 | -0.2dB | -0.4dB |     |     |       |        |
| 30    | -21.3dB | -10.4dB | 63 | -7.7dB  | -4.0dB  | 96 | 0.0dB  | -0.4dB |     |     |       |        |

<figure.1> Audio Input/Output Level Table

# Support

The latest support information is available at the ATV website shown below.

- ATV Corporation website http://www.atvcorporation.com/
- Product page

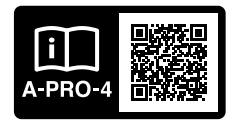

http://www.atvcorporation.com/en/products/videos/a-pro-4/